# When you enter the e-Payment you may see this page.... Follow the 3 steps below!

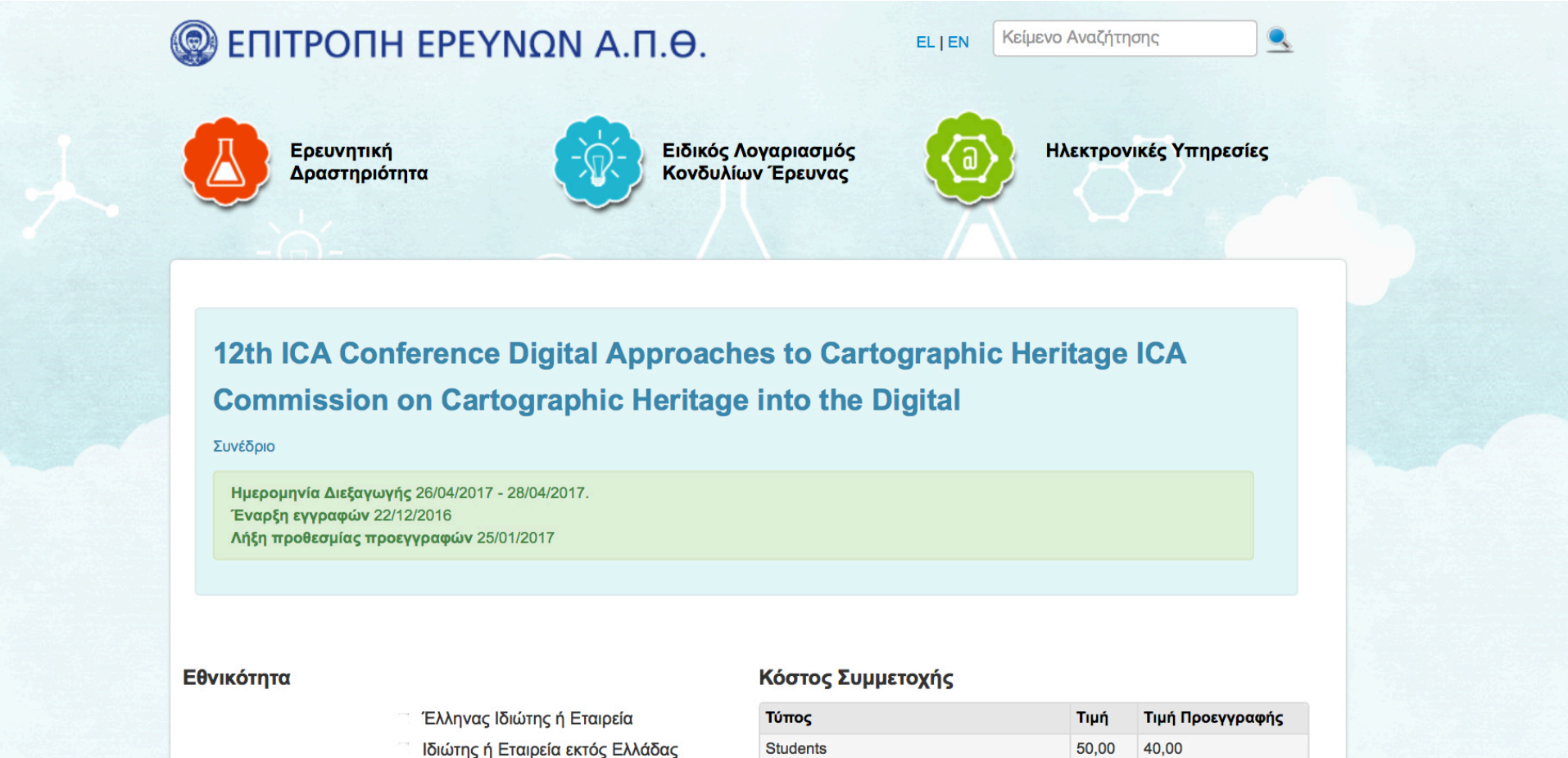

#### Πληρωμή

| 101103                                 |        | inful upoct the dail? |
|----------------------------------------|--------|-----------------------|
| Students                               | 50,00  | 40,00                 |
| Participants                           | 120,00 | 80,00                 |
| Oral presenters (one per presentation) | 120,00 | 65,00                 |

Αν χρειάζεστε στοιχεία της Επιτροπής Ερευνών (ΑΦΜ, Δ.Ο.Υ., Διεύθυνση), μπορείτε να τα βρείτε εδώ.

# 1 Click **EN** in top-right to enter the English page

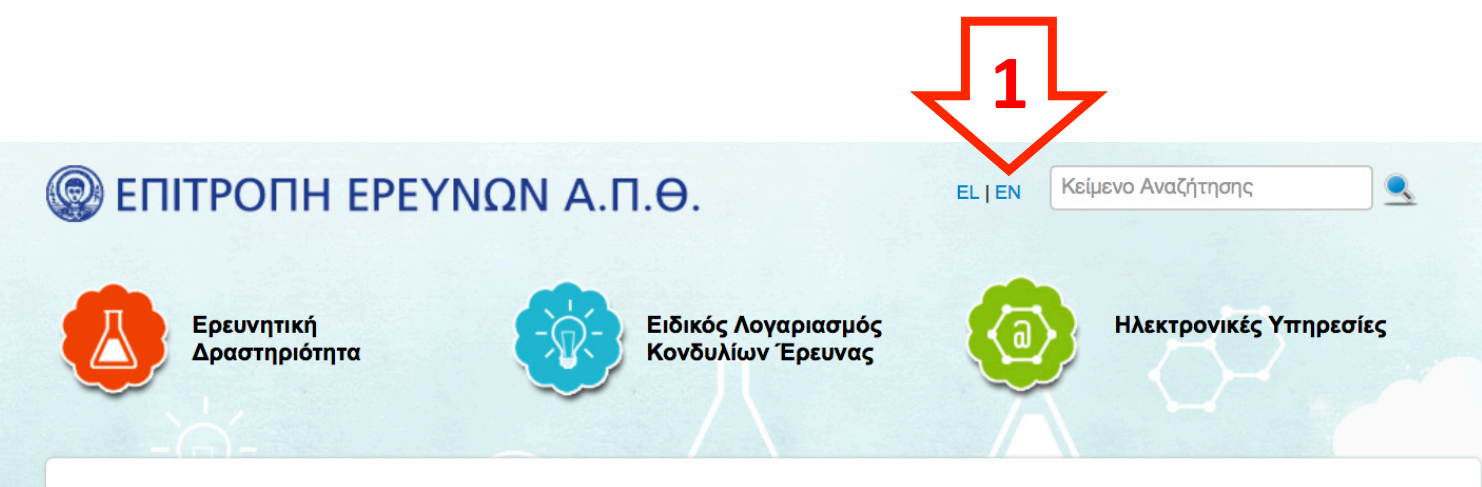

## 12th ICA Conference Digital Approaches to Cartographic Heritage ICA Commission on Cartographic Heritage into the Digital

Συνέδριο

Ημερομηνία Διεξαγωγής 26/04/2017 - 28/04/2017. Έναρξη εγγραφών 22/12/2016 Λήξη προθεσμίας προεγγραφών 25/01/2017

#### Εθνικότητα

Έλληνας Ιδιώτης ή Εταιρεία

Ιδιώτης ή Εταιρεία εκτός Ελλάδας

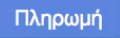

#### Κόστος Συμμετοχής

| Τύπος                                  | Τιμή   | Τιμή Προεγγραφής |
|----------------------------------------|--------|------------------|
| Students                               | 50,00  | 40,00            |
| Participants                           | 120,00 | 80,00            |
| Oral presenters (one per presentation) | 120,00 | 65,00            |

Αν χρειάζεστε στοιχεία της Επιτροπής Ερευνών (ΑΦΜ, Δ.Ο.Υ., Διεύθυνση), μπορείτε να τα βρείτε εδώ.

# 2 Select Non Greek Individual or Company

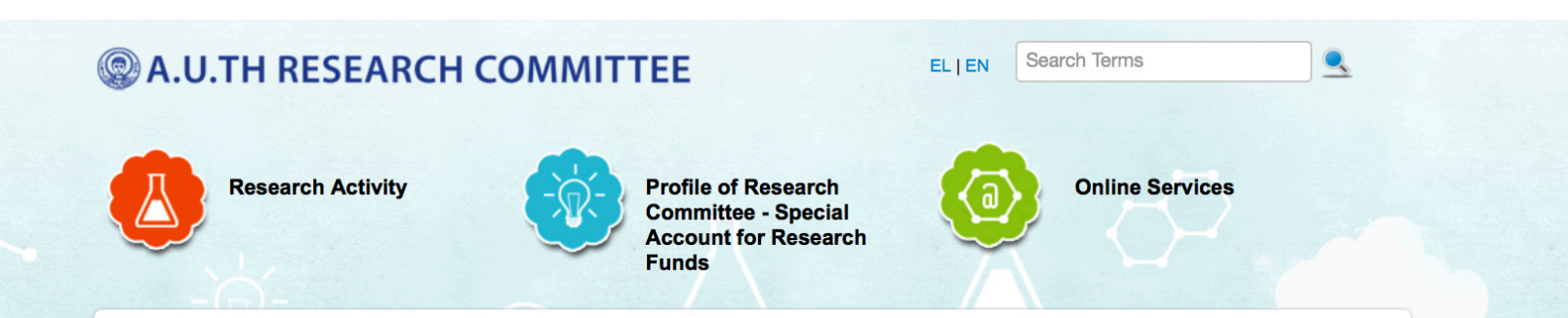

### 12th ICA Conference Digital Approaches to Cartographic Heritage ICA Commission on Cartographic Heritage into the Digital

Conference Dates 26/04/2017 - 28/04/2017. Registration Start 22/12/2016 EarlyBird Registration Ends 25/01/2017

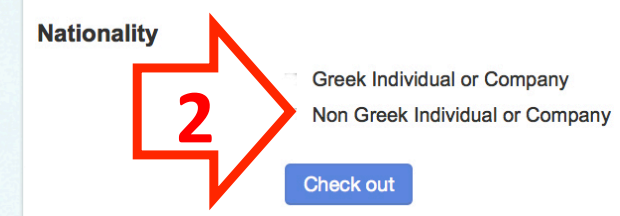

#### **Participance Fee**

| Туре                                   | Price  | EarlyBird Price |
|----------------------------------------|--------|-----------------|
| Students                               | 50.00  | 40.00           |
| Participants                           | 120.00 | 80.00           |
| Oral presenters (one per presentation) | 120.00 | 65.00           |

If you need invoicing details about our Organization (Trade Name, VAT, Address), follow this link.

### **E-Payments**

Your online payments will be handled securely through Piraeus Bank Online Services

PIRAEUS BANK

# 3 Click Check out

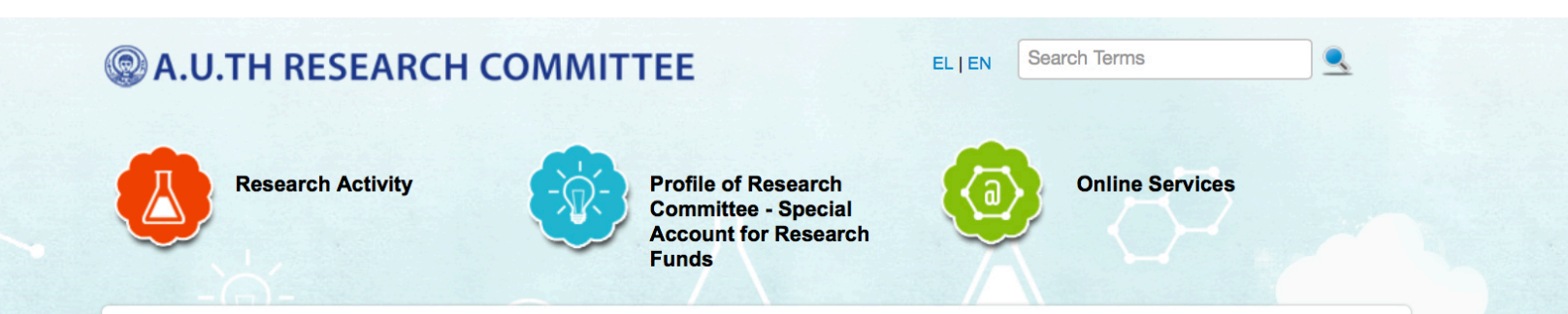

## 12th ICA Conference Digital Approaches to Cartographic Heritage ICA Commission on Cartographic Heritage into the Digital

Conference Dates 26/04/2017 - 28/04/2017. Registration Start 22/12/2016 EarlyBird Registration Ends 25/01/2017

#### Nationality

- Greek Individual or Company
- Non Greek Individual or Company

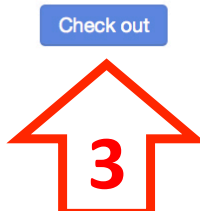

#### **Participance Fee**

| Туре                                   | Price  | EarlyBird Price |
|----------------------------------------|--------|-----------------|
| Students                               | 50.00  | 40.00           |
| Participants                           | 120.00 | 80.00           |
| Oral presenters (one per presentation) | 120.00 | 65.00           |

If you need invoicing details about our Organization (Trade Name, VAT, Address), follow this link.

### **E-Payments**

Your online payments will be handled securely through Piraeus Bank Online Services

PIRAEUS BANK